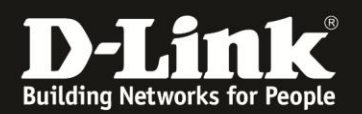

## Anleitung zur Aktivierung des Log

Für DWR-730 Rev.B

Möchten Sie sich das Log (Systemprotokollrotokoll) Ihres DWR-730 anzeigen lassen, gehen Sie bitte folgendermaßen vor.

1. Verbinden Sie den PC per WLAN oder USB mit dem DWR-730.

2. Greifen Sie per Webbrowser auf die Konfiguration des DWR-730 zu (1). Die Standard Adresse ist <u>http://192.168.0.1</u>.

- Bei Sprache wählen Sie German aus (2).
- Bei Konto geben Sie admin ein (3).
- Lassen Sie das **Kennwort** Feld leer oder geben Sie bitte Ihr Admin-Kennwort ein.
- Klicken Sie auf **Anmelden** (4).

| 🥘 DWR-730 - Mozilla Firefox                                                          |                                                                          |
|--------------------------------------------------------------------------------------|--------------------------------------------------------------------------|
| Datei Bearbeiten Ansicht Chronik Lesezeichen Extras Hilfe                            |                                                                          |
| DWR-730 +                                                                            |                                                                          |
| 🗲 🔶 🖪 192.168.0.1, pgin.asp                                                          |                                                                          |
| <b>D</b> 192.168.0.1 <b>D</b> 192.168.50 <b>D</b> 192.168.1.1 [] 192.168.15.1 [] DFL | 🖸 DFL-160 🗍 DSL-321 🗍 DSL-380T 🦳 DynDNS 🔩 ShieldsUPI 囫 Speedtest.net 🐻 [ |
| Ani<br>Kor<br>Ker<br>Spr                                                             | melden<br>nto admin 3<br>nnwort<br>rache German 2<br>Anmelden 4          |

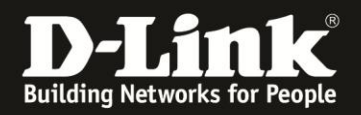

## Hinweis:

Haben Sie bereits ein Kennwort konfiguriert, geben Sie dieses an. Kennen Sie das vergebene Kennwort nicht mehr, müssen Sie den DWR-730 auf Werkseinstellungen zurücksetzen (Factory Reset).

Entfernen Sie dazu die Abdeckung auf der Rückseite des DWR-730. Halten Sie dazu den Resettaster des eingeschalteten DWR-730 mit z.B. einer Büroklammer oder einer Nadel für 5-10 Sekunden gedrückt (siehe Abbildung).

| Rücksetzknopf |  |
|---------------|--|
| (Reset)       |  |
|               |  |
|               |  |
|               |  |

3. Wählen Sie oben das Menü Anwendung und links Systemprotokoll aus.

Wählen Sie den Reiter **Protokolleinstellung** aus, setzen bei **Protokoll aktivieren** einen Haken und klicken auf **Übernehmen**.

|                   | 🖻 🐁 🍙 🔍 🗑 🚁                                           |                                                                     |
|-------------------|-------------------------------------------------------|---------------------------------------------------------------------|
| Home Assistent I  | nternet Netzwerk SMS WiFi Sicherheit Anwendung        | FW Version : V2.05_EU<br>Systemname : DWR-730 Konfigurationsmanager |
| Anwendung         |                                                       | 📼 🚍 0 Tull T-Mobile 🛛 🌐 💷 1 — Abmekken                              |
|                   | Systemprotokoll Protokolleinstellung Protokollanzeige |                                                                     |
| Info              | Protokoll aktivieren 🛛 🧲                              |                                                                     |
| Konfiguration     |                                                       |                                                                     |
| Firmware-Upgrade  | Į –                                                   | Übernehmen                                                          |
| Standby-Modus     | J                                                     |                                                                     |
| Fernbedienung     |                                                       |                                                                     |
| Kennwort          |                                                       |                                                                     |
| Datum und Uhrzeit | )                                                     |                                                                     |
| Sprache           | )                                                     |                                                                     |
| Systemprotokoll   |                                                       |                                                                     |
| Neustart          | )                                                     |                                                                     |

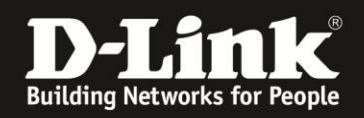

4. Wählen Sie oben den Reiter **Protokollanzeige** aus. <u>Das Log wird angezeigt.</u>

Bei **Protokollebene anzeigen** den Log-Typ auswählen.

Mit einem Klick auf **Aktualisieren** wird das Log neu geladen.

Klicken Sie auf **Protokoll löschen**, wird das Log gelöscht und nur die danach folgenden Log-Einträge angezeigt.

| Aktualisieren   Protokoll löschen   Protokollebene anzeigenl   Debug     Feb 5 11:07:43 (none) user.info syslog: [MDD-DBG] src/request_receiver.c:98: token = 671483137, id = 101, target = 10, data ker Feb 5 11:07:43 (none) user.info syslog: [MDD-AT_CMD] src/at_handler.c:816: at_cmd_handler - channel = 1, timeout = 10/2801     AT+CREG?   Feb 5 11:07:43 (none) user.info syslog: [MDD-AT_CMD] src/at_handler.c:819: at_cmd_handler - channel = 1, timeout = 10/2801     final_code = 0, response = +CREG: 2,1,"199B","005B97DA",2 OK   Feb 5 11:07:43 (none) user.info syslog: [MDD-DBG] src/md_handler.c:411: creg_stat = 1,roaming = 0     Feb 5 11:07:43 (none) user.info syslog: [MDD-AT_CMD] src/at_handler.c:816: at_cmd_handler - channel = 1, timeout = 15/2801     AT+CREG?     Feb 5 11:07:43 (none) user.info syslog: [MDD-AT_CMD] src/at_handler.c:816: at_cmd_handler - channel = 1, timeout = 10/2801     final_code = 0, response = +CREG: 2,1,"199B","005B97DA",2 OK     Feb 5 11:07:43 (none) user.info syslog: [MDD-DBG] src/md_handler.c:816: at_cmd_handler - channel = 1, timeout = 15/2801     AT+CGACT?     Feb 5 11:07:43 (none) user.info syslog: [MDD-AT_CMD] src/at_handler.c:819: at_cmd_handler - channel = 1, timeout = 15/2801     AT+CGACT?     Feb 5 11:07:43 (none) user.info syslog: [MDD-AT_CMD] src/at_handler.c:819: at_cmd_handler - channel = 1, timeout = 15/2801     final_code = 0, response = +CGACT: 1, 1 +CGACT: 2, 0 +CGACT: 3, 0 +CGACT: 4, 0 +CGACT: 5, 0 +CGACT: 6, 0 OK | en = 0<br>I, cmd =<br>I, ret = 0,<br>I, cmd = |
|----------------------------------------------------------------------------------------------------|-----------------------------------------------|
| Feb 511:07:43 (none) user.info syslog: [MDD-DBG] src/request_receiver.c:98: token = 671483137, id = 101, target = 10, data le   Feb 511:07:43 (none) user.info syslog: [MDD-AT_CMD] src/at_handler.c:816: at_cmd_handler - channel = 1, timeout = 10/2804   AT+CREG? Feb 511:07:43 (none) user.info syslog: [MDD-AT_CMD] src/at_handler.c:816: at_cmd_handler - channel = 1, timeout = 10/2804   Feb 511:07:43 (none) user.info syslog: [MDD-AT_CMD] src/at_handler.c:819: at_cmd_handler - channel = 1, timeout = 10/2804   final_code = 0, response = +CREG: 2,1,"199B","005B97DA",2 OK Feb   Feb 511:07:43 (none) user.info syslog: [MDD-DBG] src/md_handler.c:411: creg_stat = 1,roaming = 0   Feb 511:07:43 (none) user.info syslog: [MDD-AT_CMD] src/at_handler.c:816: at_cmd_handler - channel = 1, timeout = 15/2804   AT+CGACT? Feb   Feb 511:07:43 (none) user.info syslog: [MDD-AT_CMD] src/at_handler.c:819: at_cmd_handler - channel = 1, timeout = 15/2804   AT+CGACT? Feb   Feb 511:07:43 (none) user.info syslog: [MDD-AT_CMD] src/at_handler.c:819: at_cmd_handler - channel = 1, timeout = 15/2804   final_code = 0, response = +CGACT: 1, 1 +CGACT: 2, 0 +CGACT: 3, 0 +CGACT: 4, 0 +CGACT: 5, 0 +CGACT: 6, 0 OK                                                                                                    | en = 0<br>l, cmd =<br>l, ret = 0,<br>l, cmd = |
| Feb 5 11:07:43 (none) user.info syslog: [MDD-AT_CMD] src/at_handler.c:819: at_cmd_handler - channel = 1, timeout = 10/2801 final_code = 0, response = +CREG: 2,1,"199B","005B97DA",2 OK<br>Feb 5 11:07:43 (none) user.info syslog: [MDD-DBG] src/md_handler.c:411: creg_stat = 1,roaming = 0<br>Feb 5 11:07:43 (none) user.info syslog: [MDD-AT_CMD] src/at_handler.c:816: at_cmd_handler - channel = 1, timeout = 15/2801 AT+CGACT?<br>Feb 5 11:07:43 (none) user.info syslog: [MDD-AT_CMD] src/at_handler.c:819: at_cmd_handler - channel = 1, timeout = 15/2801 AT+CGACT?<br>Feb 5 11:07:43 (none) user.info syslog: [MDD-AT_CMD] src/at_handler.c:819: at_cmd_handler - channel = 1, timeout = 15/2801 final_code = 0, response = +CGACT: 1, 1 +CGACT: 2, 0 +CGACT: 3, 0 +CGACT: 4, 0 +CGACT: 5, 0 +CGACT: 6, 0 OK                                                                                                    | I, ret = 0,<br>I, cmd =                       |
| Feb 5 11:07:43 (none) user.info syslog: [MDD-DBG] src/md_handler.c:411: creg_stat = 1,roaming = 0<br>Feb 5 11:07:43 (none) user.info syslog: [MDD-AT_CMD] src/at_handler.c:816: at_cmd_handler - channel = 1, timeout = 15/2801<br>AT+CGACT?<br>Feb 5 11:07:43 (none) user.info syslog: [MDD-AT_CMD] src/at_handler.c:819: at_cmd_handler - channel = 1, timeout = 15/2801<br>final_code = 0, response = +CGACT: 1, 1 +CGACT: 2, 0 +CGACT: 3, 0 +CGACT: 4, 0 +CGACT: 5, 0 +CGACT: 6, 0 OK                                                                                                    | l, cmd =                                      |
| Feb 5 11:07:43 (none) user.info syslog: [MDD-AT_CMD] src/at_handler.c:819: at_cmd_handler - channel = 1, timeout = 15/2801<br>final_code = 0, response = +CGACT: 1, 1 +CGACT: 2, 0 +CGACT: 3, 0 +CGACT: 4, 0 +CGACT: 5, 0 +CGACT: 6, 0 OK                                                                                                    |                                               |
| Feb 5 11:07:43 (none) user info systog: [MDD-DBG] src/response sender c:102: response send target = 16: response id = 20                                                                                                    | l, ret = 0,<br>1. data len =                  |
| 472<br>Feb 5 11:07:43 (none) user.info syslog: [MDD-AT_CMD] src/at_handler.c:816: at_cmd_handler - channel = 1, timeout = 15/2801<br>AT+CGACT2                                                                                                    | l, cmd =                                      |
| Feb 5 11:07:43 (none) user.info syslog: [IAL][SYS] mifi.c:81: 2/3G, V4, if_name = ccmni0, type = 1, uid = 65537, pid = 0<br>Feb 5 11:07:43 (none) user.info syslog: [IMDD-AT_CMD] src/at_handler.c:819: at_cmd_handler - channel = 1, timeout = 15/2801<br>final_code = 0, response = +CGACT: 1, 1 +CGACT: 2, 0 +CGACT: 3, 0 +CGACT: 4, 0 +CGACT: 5, 0 +CGACT: 6, 0 OK                                                                                                    | l, ret = 0,                                   |
|                                                                                                    |                                               |
|                                                                                                    |                                               |